# 수업시간표 조회 및 수강꾸러미 신청 방법 안내

# ■ 수업시간표 및 수업계획서 조회

1. 학생지원통합시스템(COSMOS+) → 수업/성적 → 수강 → 수업시간표 및 수업계획서 클릭

| <b>DCU</b> 배가가 중력내 벽교<br>(<br>아당의 추처메뉴 희       | LUSMUS '                                                             | 김색활 제유명을 입보여 주세<br>                                                                            | 8 ···································· | 대가대 관련사이트 *<br>시스템 강의지원시:  | · ()로그아웃 · My                  |  |
|------------------------------------------------|----------------------------------------------------------------------|------------------------------------------------------------------------------------------------|----------------------------------------|----------------------------|--------------------------------|--|
| 교육과정                                           | 수업                                                                   | 수강                                                                                             |                                        | 성적                         |                                |  |
| 교과목해설서<br>교육과정대장<br>교육과정편람<br>대체과목대장<br>동일과목대장 | 강의평가<br>강의평가(의대)<br>강의평가결과조회<br>학과만족도설문조사(1학기)<br>학생만족도설문조사<br>휴보강조회 | 개인수업시간표조호<br>계절학기 수강신청<br>교양/교직시험시간<br>수강꾸러미 신청<br>수강꾸러미 결과<br>수강확인서조희<br>수감포기시청<br>수업시간표 및 수업 | L<br>표조회<br>계획서                        | 성적포기신청<br>전체성적조회<br>학기성적확인 |                                |  |
| 지도교수<br>학사 상담                                  | 교수학습개발센터 학습상담                                                        | 상담분류                                                                                           | 일시                                     | 장소 상                       | ·      진행상황        -      예약없음 |  |
| 신정<br>학생상담센터<br>심리 상담                          | 신청      대학일자리센터        진로취업상담                                        |                                                                                                |                                        | 상세보기                       |                                |  |

2. 전공별, 사이버강좌/과목영역/과목명, 시간대별 검색 조건 선택 후 조회

| <u>ป</u> ^         | 시간표 및                | 수업계획       | <b>N</b> |         |       |       |            | Q.25 |
|--------------------|----------------------|------------|----------|---------|-------|-------|------------|------|
|                    |                      | 학년도 / 학기   |          |         | 학년도 1 | 학기    |            |      |
| 년공별                | 사이버강좌 / 고            | ·목영역 / 과목명 | 시간별      |         |       |       |            |      |
| ģ                  | 학과/전공                | 선택         |          | 1.      | 개설학   | 년전학년  | <u>1</u>   | ~    |
| 법 <mark>시</mark> 간 | 표 및 수업계 <sup>혹</sup> | 되서 상세      |          |         |       |       |            |      |
| 상세                 | 개설학년                 | 교과구분       | 과목-분반    | 과목명     | 학점    | 담당교수명 | 개설시간 및 강의실 | 비고   |
|                    |                      |            |          | 검색결과가 6 | 없습니다. |       |            |      |

# ■ 수강꾸러미 신청 방법

# 1. 학생지원통합시스템(COSMOS+) → 수업/성적 → 수강 → 수강꾸러미 신청 클릭

| 🔶 이달의 추천메뉴 학                                   | 적 <u>수업/성적</u> 장학/등록 취업/상담                                           | 기숙사/봉사/체험활동 부가                                                                                  | 서비스 STELL                                                                                            | A시스템 강의 | 지원시스템 | 메일                         |  |  |
|------------------------------------------------|----------------------------------------------------------------------|-------------------------------------------------------------------------------------------------|----------------------------------------------------------------------------------------------------|---------|-------|----------------------------|--|--|
| 교육과정                                           | 수업                                                                   | 수강                                                                                              |                                                                                                    | 성적      |       |                            |  |  |
| 교과목해설서<br>교육과정대장<br>교육과정편람<br>대체과목대장<br>동일과복대장 | 강의평가<br>강의평가(의대)<br>강의평가결과조회<br>학과만족도설문조사(1학기)<br>학생만족도설문조사<br>휴보강조회 | 개인수업시간표조회<br>계절학기 수강신청<br>교양교직시험시간표<br>수강꾸러미 신청<br>수강꾸러미 결과<br>수강확인서조회<br>수강포기신청<br>수업시간표 및 수업가 | 개인수업시간표조회<br>계절학기 수강신청<br>교양(교정시형시간표조회<br>수강꾸러미 신청<br>수강꾸러미 결과<br>수강확인서조회<br>수강도기신청<br>수업시간표 및 수업계획서 |         |       | 성적포기신청<br>전체성적조회<br>학기성적확인 |  |  |
| 지도교수<br>하사사다                                   | 교수학습개발센터                                                             | 상담분류                                                                                            | 일시                                                                                                   | 장소      | 상담자   | 진행상황                       |  |  |
| 신청                                             |                                                                      |                                                                                                 | -                                                                                                    | 예약없     |       |                            |  |  |
| 학생상담센터<br>심리 상담                                | 대학일자리센터 진로취업상담                                                       |                                                                                                 |                                                                                                    | 0 m ± 1 |       |                            |  |  |

#### 2. 오른쪽 상단 '개설강좌 확인' 클릭

| 수강꾸러미                 | <mark>신청</mark>                            |     |        |         |               | 0 5.       | : 기사가자 하이 |
|-----------------------|--------------------------------------------|-----|--------|---------|---------------|------------|-----------|
| 학년도/학기                |                                            |     |        | 학반      | 1/성명          |            | Q 검색      |
| 학생정보                  |                                            |     |        |         |               |            | ~         |
| 학년/학차                 | <b>학년/학차</b> 1학년 2학차 <b>주전공</b> 21112 - 영0 |     |        |         | 21112 - 영어교육과 |            |           |
| 복수전공1                 | 복수전공1 10237 - 지리교육전공                       |     |        |         | 복수전공2         |            |           |
| 수강학점 정보<br><br>취득기준학점 | 12                                         |     | 학사경고   | -3      |               | 성적우수/복전/이월 | 0/0/0     |
| 수강가능학점                | 12                                         |     | 신청학점   | 5       |               | 잔여학점       | 7         |
| 수강신청 내역               | 과목번호                                       | 과목명 | 수강교과구불 | 2       | 학점            | 재수강여부      | 시간표정보     |
|                       |                                            |     | 검색결과7  | 가 없습니다. |               |            |           |

#### 3. 수강꾸러미 교과목 선택

- ★추천교과목, 전공별, 사이버강좌/과목영역/과목명, 시간별 검색조건 선택 후 조회

| 수강꾸러미 교과목 선택            |                                          |                                                 |                   |                       |             |                    |           |               |                                           |            |
|-------------------------|------------------------------------------|-------------------------------------------------|-------------------|-----------------------|-------------|--------------------|-----------|---------------|-------------------------------------------|------------|
|                         |                                          |                                                 |                   |                       |             |                    |           |               |                                           | Q 조회       |
| 학년도 / 학기                |                                          |                                                 |                   |                       |             |                    |           |               | 2020학년도 1학기                               |            |
| 습                       | <b>추천 교과목</b> 전공별 사이버강좌 / 과목영역 / 과목명 시간별 |                                                 |                   |                       |             |                    |           |               |                                           |            |
| ,                       | 아이버강좌                                    | 선택                                              | 1                 | ~ 과목영역                | 격 균형        | 교양-인간과문혁           | 학(인문      | ~             | 과목명/코드                                    |            |
|                         |                                          |                                                 |                   |                       |             |                    |           |               |                                           |            |
|                         |                                          |                                                 |                   |                       |             |                    |           |               |                                           |            |
| ≻업⋏                     | 시간표 및                                    | 수업계획서 상세                                        | L                 |                       |             |                    |           |               |                                           |            |
| <b>ት업사</b><br>how       | 시간표 및<br>5 / ~                           | 수업계획서 상세<br>entries                             | I                 |                       |             |                    |           |               |                                           |            |
| <b>누업시</b><br>how<br>신청 | 시간표 및<br>5 ~                             | 수업계획서 상세<br>entries<br>과목명                      | <br>개설<br>학년      | 개설교과구분                | 담당교수        | 과목-분반              | 학점        | 수강<br>인원      | 개설시간 및 강의실                                | 비고         |
| <b>ት업시</b><br>how<br>신청 | 시간표 및<br>5 ~<br>상세<br>1                  | <mark>수업계획서 상세</mark><br>entries<br>과목명<br>문예사조 | <br>개설<br>학년<br>1 | <b>개설교과구분</b><br>교양선택 | 담당교수<br>김운찬 | 과목-분반<br>104209-00 | 학점<br>2.0 | 수강<br>인원<br>0 | 개설시간 및 강의실<br>목1A-2B(09:00-11:00)(C7-409) | 비고<br>균형교양 |

4. 수강꾸러미 신청

- 신청 √를 클릭 → 신청여부 메시지에'확인'클릭

| 수경                         | 낭꾸라           | 미 교과목               | 선택       |             |               |                   |           |          |                             | 0 <b>조</b> 히 |
|----------------------------|---------------|---------------------|----------|-------------|---------------|-------------------|-----------|----------|-----------------------------|--------------|
|                            |               | 학년                  | l도 / 학기  |             |               |                   |           |          | 2020학년도 1학기                 |              |
|                            | 추천 교고         | <b>과목</b> 전공별       | 사이버강좌    | ㅏ/ 과목영역 / . | 과목명 🔥         | 간별                |           |          |                             |              |
| Å                          | 아버강좌          | 선택                  | l        | ~ 과목영       | 역 균형<br>웹 페이지 | 교양-인간과문혁<br>메시지   | 확(인문<br>× | ~        | 과목명/코드                      |              |
| <mark>누업</mark> 사<br>how ! | 간표 및<br>5 / ~ | 수업계획서 상세<br>entries |          |             | ?             | 신청하시겠습니까?<br>인 취소 |           |          |                             |              |
| 신청                         | 상세            | 과목명                 | 개설<br>학년 | 개설교과구분      | 담당교수          | 과목-분반             | 학점        | 수강<br>인원 | 개설시간 및 강의실                  | 비고           |
| ~                          | i             | 문예사조                | 1        | 교양선택        | 김운찬           | 104209-00         | 2.0       | 0        | 목1A-2B(09:00-11:00)(C7-409) | 균형교업         |
| ~                          | i             | 문학과정치               | 1        | 교양선택        | 김효신           | 105338-00         | 2.0       | 0        | 월7A-8B(15:00-17:00)(C7-209) | 균형교          |

5. 신청완료 후 수강꾸러미 신청내역에서 해당 교과목 확인하기

#### ■ 추천교과목 관련 안내

- 추천교과목 : <u>해당학기 개설되는 교과목 중 학생 개인별로 졸업에 도움이 되는</u>
  <u>'교양필수, 전공필수' 교과목에 대해 추천하는 교과목을 표시</u>
- 「교양필수 추천교과목」,「전공필수 추천교과목」을 클릭하면 본인에게 맞는 교과 목과 분반에 대한 수업시간표 리스트를 제공 받을 수 있음

| 수강꾸                                                                                                    | '러미 교과목 선 | 택                |        |           |             |          |          |                            |  |  |
|----------------------------------------------------------------------------------------------------|-----------|------------------|--------|-----------|-------------|----------|----------|----------------------------|--|--|
| -                                                                                                    | 학년도 /     | / 학기             |        | 2020      | 2020학년도 1학기 |          |          |                            |  |  |
| 약현도/ 역시  2020 박 전 포 1 목시    ☆ 추천 교과목  전공별  사이버강좌/ 과목영역 / 과목명    血 교양 필수 추천 교과목  클리    수업시간표 및 수업계획서 상세    Show 5 ventries |           |                  |        |           |             |          |          |                            |  |  |
| 신청                                                                                                    | 과목명       | <b>개</b> 설<br>학년 | 개설교과구분 | 과목-분반     | 학점          | 수강<br>정원 | 수강<br>인원 | 개설시간 및 강의실                 |  |  |
| ~                                                                                                    | 가톨릭사상     | 1                | 교필     | 100121-11 | 2.0         | 80       | 17       | 5A-6B(13:00-15:00)(A2-202) |  |  |
| ~                                                                                                    | 글쓰기와말하기   | 1                | 교필     | 106604-11 | 2.0         | 80       | 16       | 5A-6B(13:00-15:00)(A2-204) |  |  |

※ 졸업에 필요한 모든 교과목을 추천하지 않으므로 졸업요건은 직접 확인해야 함

### ■ 본교 홈페이지에서 수강꾸러미 신청 및 수업시간표 조회 '바로가기'

- 대표홈페이지 → 교육/생활 → 신청/발급 → 수강꾸러미 신청 or 수업시간표/계획서 클릭

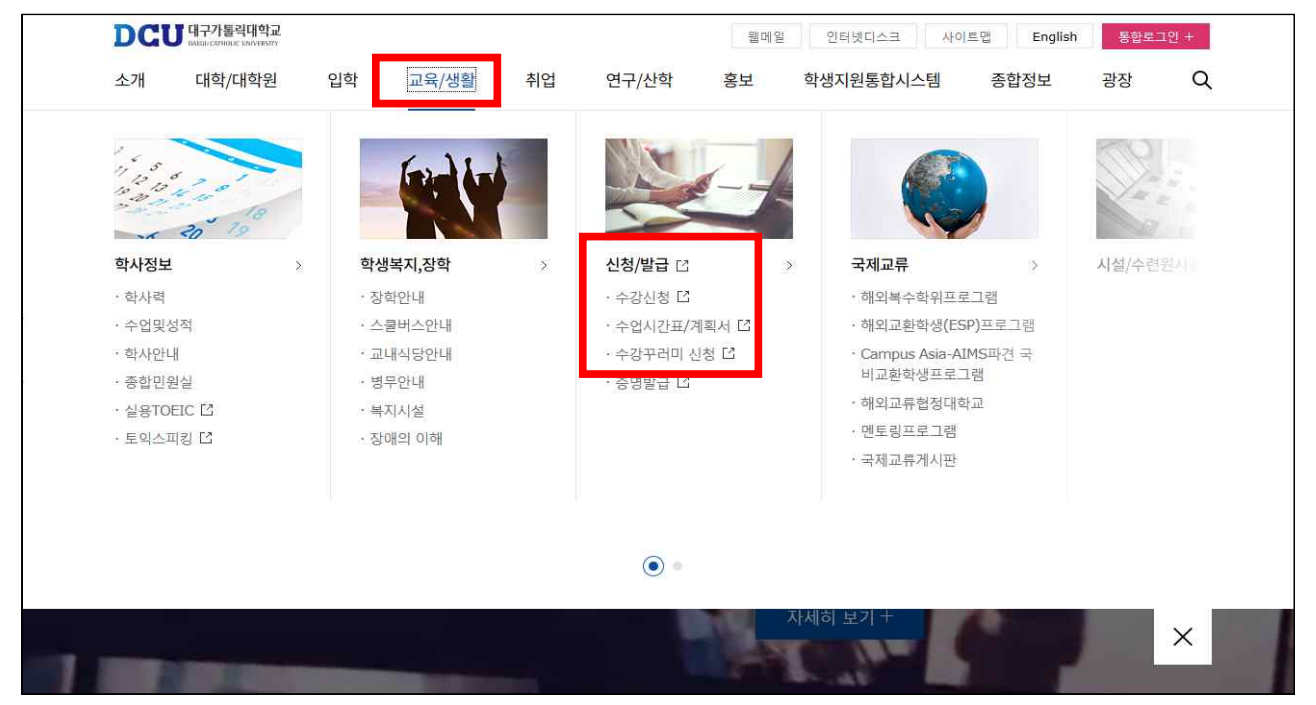